### To connect an Android device to the Internet via mobile data or Wi-Fi

# **1.** Android home screen

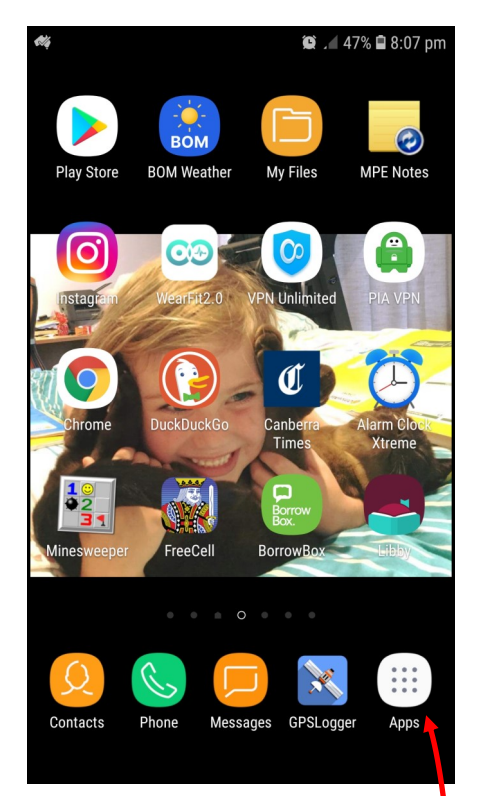

There are a number of variations of Android and your screens may look different to those shown here. We hope this document will give sufficient guidance to work through any differences – if not, the IT/AV Help Desk may be able to assist.

There are a number of shortcuts that can be used depending on your Android version, however this method is very close to identical for all Android versions.

Tap on the Apps icon and you will go to **screen 2**.

### **2.** Select Settings

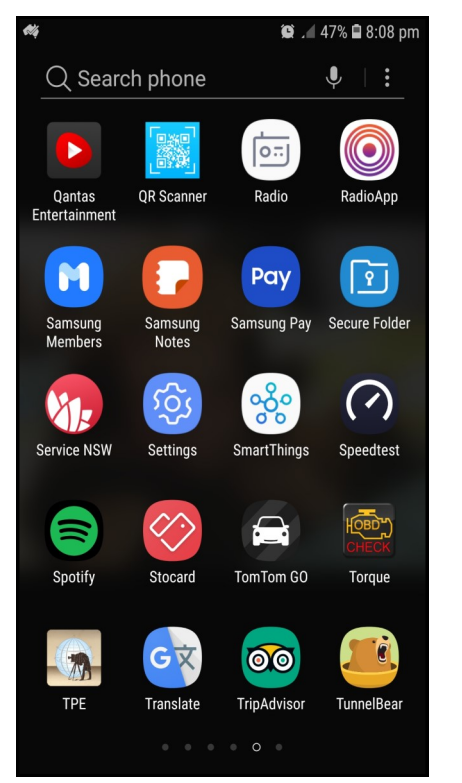

You may need to swipe through the various pages of the apps to find the 'Settings' icon. Selecting it will take you to either **screen 3** or one that looks similar to **screen 4**, depending on your device.

#### 😰 🔏 47% 🛢 8:08 pm Q Search J Connections Wi-Fi, Bluetooth, Data usage, Flight mode Sounds and vibration 」)) Sounds, Vibration, Do not disturb Notifications Block, allow, prioritise Display Brightness, Blue light filter, Home screen Wallpapers and themes Ψ Wallpapers, Themes, Icons Advanced features Games, One-handed mode Device maintenance Battery, Storage, Memory, Device secur... Apps Default apps, App permissions

Tap on the word

"Connections"

# **4** Go to mobile data or Wi-Fi

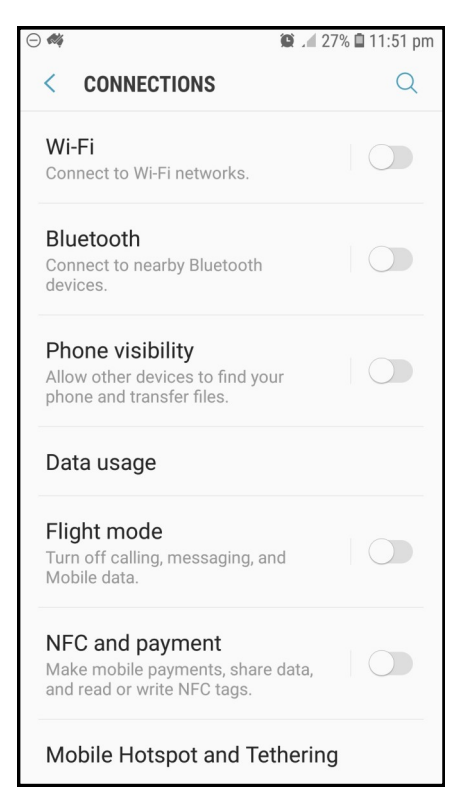

To turn on Mobile Data select Data Usage and you will go to **screen 5** 

To turn on Wi-Fi select Wi-Fi,

If Wi-FI is off you will go to screen 6

If Wi-Fi is on you will go to screen 7

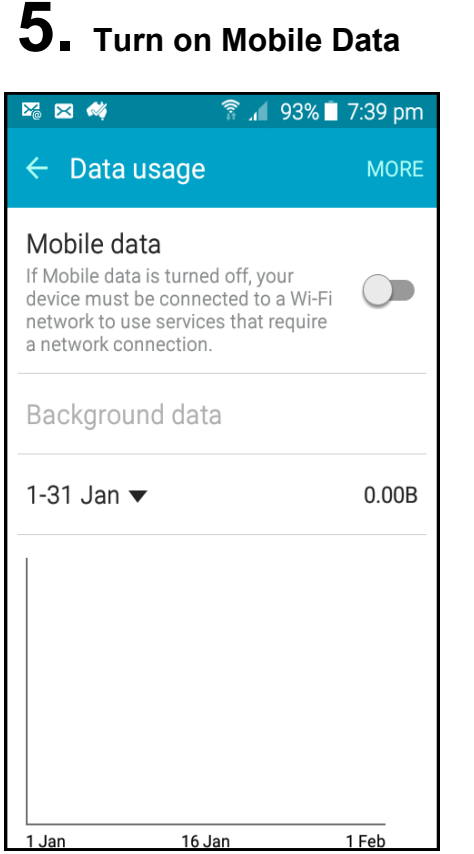

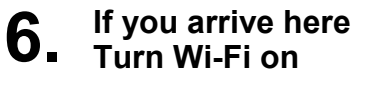

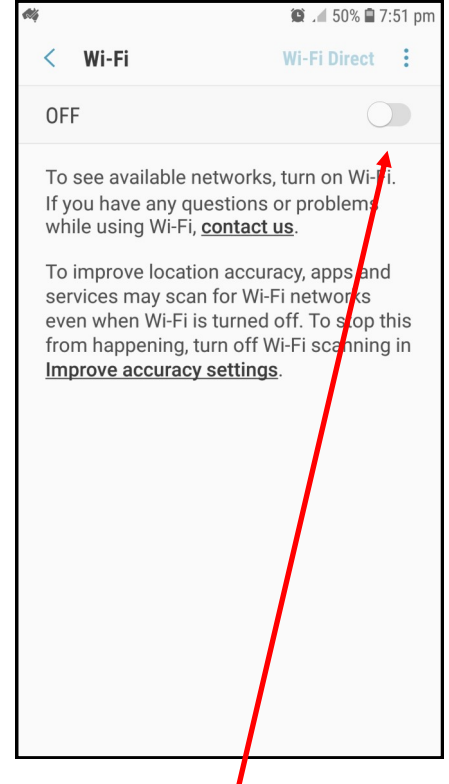

Pressing and pushing the slider to the right will turn on Mobile Data.

Press the little slider switch and push to the right. You will now go to **screen 7** 

#### 7. Select Wi-Fi

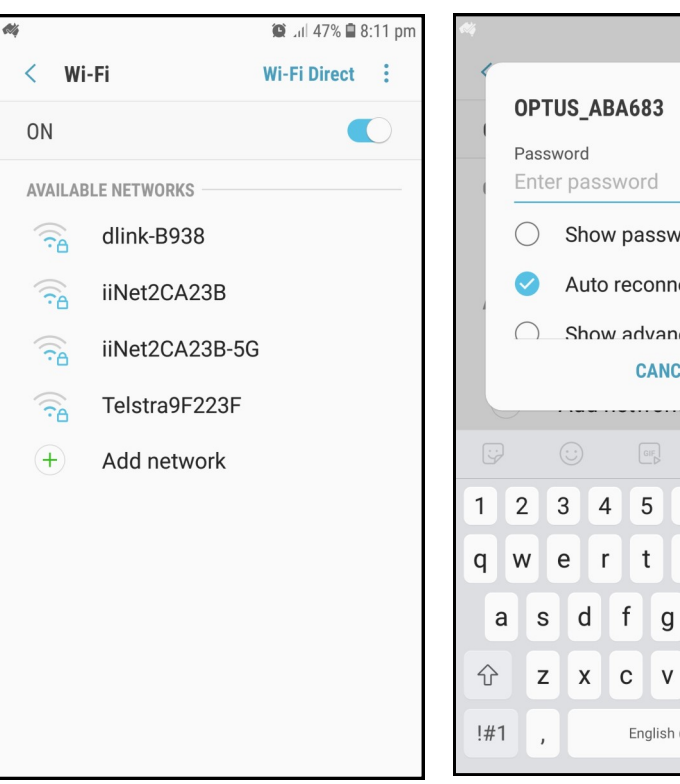

8. Enter password

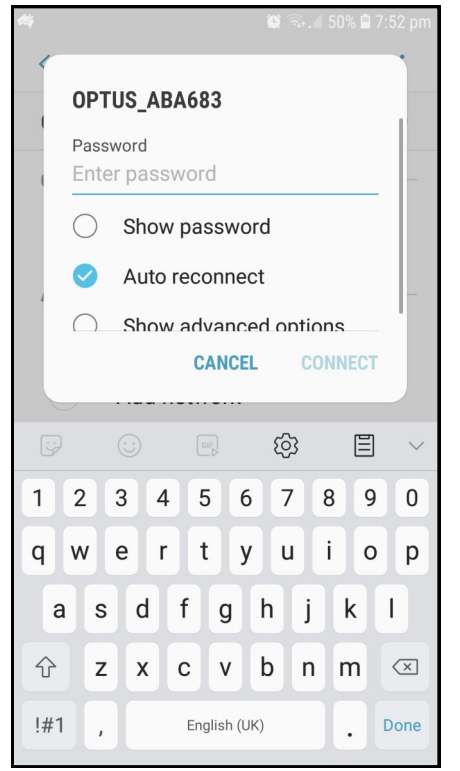

**Confirmation you** 9. have joined network

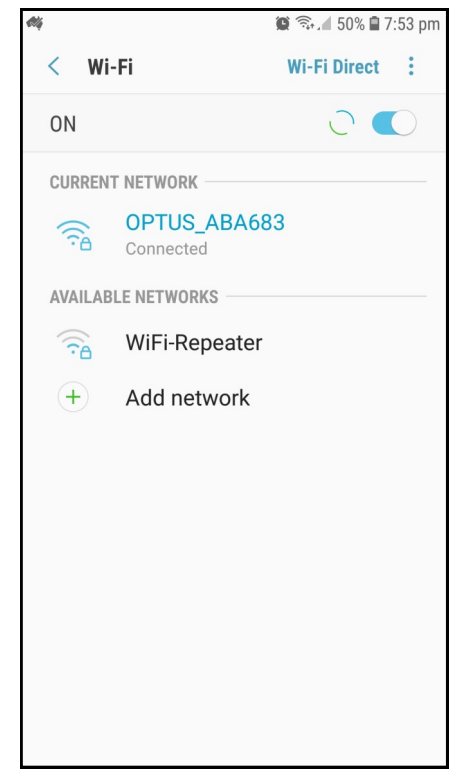

Your Wi-Fi will show you the networks you can join. At home, your Internet Provider should have given you information on your home network name (and password).

When you are at U3A Canberra premises, the network is called *u3aguest* and the password will be on the wall or available from the front desk.

Tap on the network you want to join. If the device has been connected previously to that network it will connect and you will go to screen 9, otherwise you will go to screen 8.

If you have not previously been connected to this network you'll be asked for the password.

Type it in using the keyboard and then tap 'Done'. You will now go to screen 9.

This screen will confirm you have successfully joined the network.